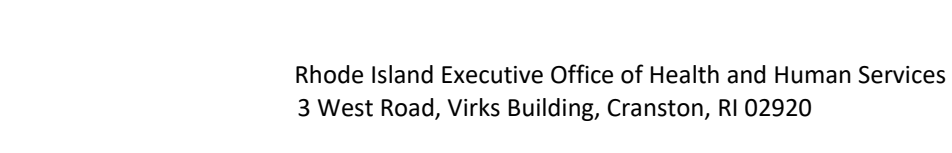

December 12, 2023

HEALTH & HUM SERVICES

0,

Dear Valued Home Health Care Service Provider

Rhode Island Medicaid has been at the forefront of implementation of Electronic Visit Verification (EVV) and has been working toward the compliance date of 01/01/2024 for the addition of Home Health Care Services.

For agencies who are using the State solution through Sandata Technologies, Home Health Service Codes, which do not require a prior authorization, are not able to be brought in automatically through the files we receive from our Medicaid Management Information System, as these codes do not require a prior authorization. As such, the state worked with Sandata Technologies on a solution for these specific codes. At this time, you will not see members associated with the following codes in the State provided EVV system:

- G0151
- G0152
- G0153
- G0155
- G0156

- G0299X0043
- 99502
- 99502 AJ
- 99502 TD
- 99502 TD

- S9122 T1001
- T2042
- T2043

Clients under Payer Medicaid-I will need to manually be added and activated directly in the Sandata Agency Management system.

Attached, please find the updated process for the codes listed above.

We appreciate and value your partnership and look forward to working with you to meet the requirements for Electronic Visit Verification in the most efficient way possible.

Sincerely,

Meg Carpinelli <u>Margaret.Carpinelli@ohhs.ri.gov</u> *Interdepartmental Project Manager-Compliance HIPAA Privacy and Security Officer* Executive Office of Health and Human Services

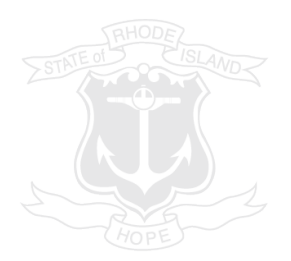

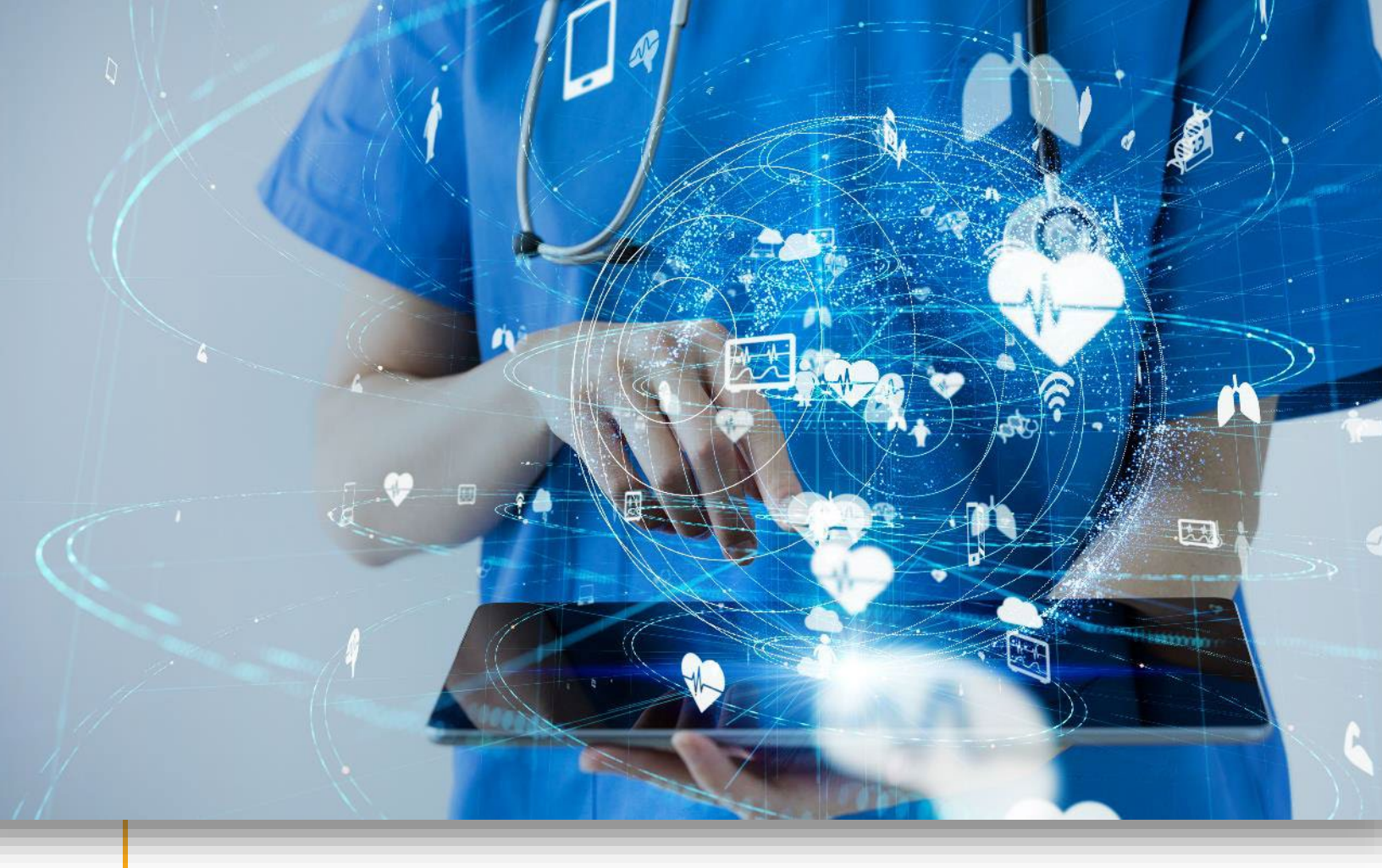

Manually Adding a New Client in Sandata Agency Management for the Rhode Island Executive Office of Health and Human Services (RI EOHHS) Electronic Visit Verification (EVV) Program

## Sandata

Proprietary and Confidential. Copyright © 2023 Sandata Technologies, LLC. All rights reserved.

## Manually Adding a New Client

Rhode Island Medicaid does not require prior authorizations for some services provided under Home Health Care Services. As such, clients under this payer will need to manually be added and activated directly in the Sandata Agency Management system.

All other member records are imported electronically into the system from payer file transmissions for payers, RI Medicaid, Tufts, United Healthcare and Neighborhood Health Plan of Rhode Island.

Agency users with the appropriate permissions can manually add and activate members in Sandata Agency Management.

To add and activate a new client in Sandata Agency Management:

1. Click on the **Client** module and then click on **New Client**. This launches the New Client Wizard.

| 📁 Client 🗸 🥞 Staff 🗸                     | Scheduling 🗸 🚺 Tracking 🚿 B | illing v 🤶 Payroll | 🗸 🍓 Reports 🖓 Admin 🗸 😯 Help | ÷.                |     |          |                                                       | E                                  |
|------------------------------------------|-----------------------------|--------------------|------------------------------|-------------------|-----|----------|-------------------------------------------------------|------------------------------------|
| 🕻 Client Search 💎 👸 Refresh 🐺 New Client |                             |                    |                              |                   |     |          |                                                       |                                    |
| Search Filters                           |                             |                    |                              |                   |     |          |                                                       |                                    |
| Company:                                 | ( v)                        | First Name:        |                              | Clinical Manager: | *   | Service: | v )                                                   | 7                                  |
| Location:                                | ( v)                        | Last Name:         |                              | Staff Manager:    | v ) | Address: |                                                       | Active with Active Authorizations  |
| Admit Type:                              | ( v)                        | Language:          | <b>v</b> )                   | Marketer:         | ~   | City:    | State:                                                | Active with No Active Authorizatio |
| Team:                                    | ( v)                        | ID:                |                              | Coordinator:      | v   | ZIP:     |                                                       | 02/01/2023                         |
| Status:                                  | 02- Active v                | SSN:               |                              | Payor:            | *   |          |                                                       |                                    |
| Reason:                                  | ( v)                        | MRN #:             |                              | Payor No:         |     |          | Invalid Address - No GPS Coord                        | inates Available                   |
|                                          |                             | Mutual Clients:    |                              |                   |     |          | Non-Compliant Clients<br>Reassign Manager/Coordinator |                                    |

2. Enter the client's information.

At minimum, the client's first and last name must be entered and are noted with an asterisk (\*)

A. Click Next.

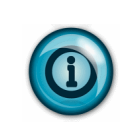

## Note:

For telephony visits from the client's home location, the client's phone number must be entered.

| Enter Name An | d Other Information For The New Client. |
|---------------|-----------------------------------------|
| Type:         | Person v                                |
| Title:        | ×                                       |
| * First Name  |                                         |
| Middle Init:  |                                         |
| * Last Name:  |                                         |
| Suffix:       | ×                                       |
| Other Inform  | ation                                   |
| SSN           |                                         |
| Home Phone: ( |                                         |
|               |                                         |
|               |                                         |

Sondation Confidential | Manually Adding a New Client in Sandata Agency Management for the Rhode Island Executive Office of Health and Human Services (RI EOHHS) Electronic Visit Verification (EVV) Program | 1

3. Select the company that the client is being admitted to. Click **Next**.

| New Client Wizard |                                                                   |                    |  |  |
|-------------------|-------------------------------------------------------------------|--------------------|--|--|
| Company           |                                                                   |                    |  |  |
| Which Comp        | pany will this Clien                                              | t be admitted to?  |  |  |
| <u>ID</u>         | ID                                                                | <b>Description</b> |  |  |
| 7                 | 57                                                                | RI Agency          |  |  |
|                   |                                                                   |                    |  |  |
|                   |                                                                   |                    |  |  |
|                   |                                                                   |                    |  |  |
|                   |                                                                   |                    |  |  |
|                   |                                                                   |                    |  |  |
|                   |                                                                   |                    |  |  |
|                   |                                                                   |                    |  |  |
|                   |                                                                   |                    |  |  |
|                   |                                                                   |                    |  |  |
|                   | Cancel <pre< td=""><td>vious Next&gt; Finish</td><td></td></pre<> | vious Next> Finish |  |  |
|                   |                                                                   |                    |  |  |

4. Select the location that the client is being admitted to. Click **Next**.

| New Client Wizard                               |                                             |  |  |  |
|-------------------------------------------------|---------------------------------------------|--|--|--|
| Location                                        |                                             |  |  |  |
| Which Location will this Client be admitted to? |                                             |  |  |  |
| ID                                              | Description                                 |  |  |  |
| W                                               | Warwick                                     |  |  |  |
|                                                 |                                             |  |  |  |
|                                                 |                                             |  |  |  |
|                                                 |                                             |  |  |  |
|                                                 |                                             |  |  |  |
|                                                 |                                             |  |  |  |
|                                                 |                                             |  |  |  |
|                                                 |                                             |  |  |  |
|                                                 |                                             |  |  |  |
|                                                 |                                             |  |  |  |
|                                                 | Cancel <previous next=""> Finish</previous> |  |  |  |

5. Select the HH1 Home Health Services Admission Type for the client. Click **Next**.

| New Client Wizard                    |                                    |  |  |  |
|--------------------------------------|------------------------------------|--|--|--|
| Admission Type                       |                                    |  |  |  |
| What is the                          | Type of Admission for this Client? |  |  |  |
| ID                                   | Description                        |  |  |  |
| MB1                                  | BHDDH                              |  |  |  |
| MC1                                  | CORE                               |  |  |  |
| MD3                                  | DEA Co Pay Level 1                 |  |  |  |
| MD4                                  | DEA Co Pay Level 2                 |  |  |  |
| MD1                                  | DEA Community Home Care Program    |  |  |  |
| MH1                                  | Habilitation                       |  |  |  |
| MB3                                  | HCBS                               |  |  |  |
| HH1                                  | Home Health Services               |  |  |  |
| MP1                                  | PREVENTIVE                         |  |  |  |
|                                      |                                    |  |  |  |
|                                      |                                    |  |  |  |
|                                      |                                    |  |  |  |
| Cancel <previous next=""></previous> |                                    |  |  |  |

6. Click **Finish** to complete the New Client Wizard and add the client to the system.

| New Client Wizard                                                                                       |
|----------------------------------------------------------------------------------------------------|
| Finished                                                                                                |
| You have completed the wizard. Choose any options below and then click 'Finish' to continue data entry. |
|                                                                                                    |
| χ                                                                                                    |
| $\lambda$                                                                                               |
| Cancel <previous lieze=""> Finish</previous>                                                            |

7. Click **Ok** to close the Warning pop-up.

This pop-up alerts you that there is important missing information from the client's record. Once you click **Ok**, the client's profile will be opened so that that information can be added.

| us.sandata.com says |    |
|---------------------|----|
| 2 Warning(s):       |    |
| 1.No Birth Date     |    |
| 2.No Zip Code       |    |
|                     |    |
|                     | ок |

8. Enter the client's Date of Birth, Address, Additional phone numbers or any other important information missing from their profile.

| Clast v 🛞 Staff v. 💽 S                                                                                                    | cheduling v 👌 Theology 🖓 Billing v 🛞 Perceli v 🎲 Reports 🐉 Admix v 😝 Help v                                                                                                    |                        | E 💌 🚨 SANDATA 🦓 Lette   |
|----------------------------------------------------------------------------------------------------|----------------------------------------------------------------------------------------------------|------------------------|-------------------------|
| Bond, Kiara (NYC-0201711-50                                                                                                    | 8)                                                                                                    |                        | 🛃 Save 🗶 Car            |
| Client<br>C. Q. Ocrovier<br>-Q. Possier<br>Costats<br>Disclosments<br>-B Conversis<br>-B Conversioner<br>-B Conversioner<br>-B Conversio | Native     V       Post haves     V       Post haves     V       Node book     V       Book of the state of the state of the                                                                                                    | Corrent/Elling Address |                         |
|                                                                                                    | - Staff Excluded from Client                                                                                                    |                        | 0                       |
|                                                                                                    | Aparty Designations  Aparty Designations  Aparty Designations  Aparty Designations  Aparty Designations  Aparty Designation  Designation  Aparty Designation  Designation  Des | jezen for factore      | illiart Dube (Ford Dote |

9. Click **General under the Client Chart section**. This opens the General tab on the client's profile. 10. Enter the client's Coordinator information.

The client's payer will already be filled in based on the Admission Type selected in the New Client Wizard.

| Twoglesworth, Tom (E-4554                                                                                           | 153456-PP) Coord:                                                                                                    |                                                                                                    |     |
|----------------------------------------------------------------------------------------------------|----------------------------------------------------------------------------------------------------|----------------------------------------------------------------------------------------------------|-----|
| Client<br>- Q. Overview<br>- Q. Overview<br>- Q. Overview<br>- Contacts<br>- S Documents<br>- Directions<br>- Chast | Admission Ties And Dates           Company:           Location:           ROC:         10/09/2023           BOC:         10/09/2023           EOC:         IIII | Managers/Etc       Staff Manager:       Clinical Manager:       Coordinator:       WRN #1       Marketer:       V       Team:       V |     |
| -E General<br>                                                                                                    | Services                                                                                                    | Regan         Ended         Case Seq #           10/09/23         10/09/23                                                            |     |
| └── Plan of Care<br>Gr in Core<br>L                                                                                 | - Payors                                                                                                    | Customer No.<br>442434                                                                                                    | M   |
|                                                                                                    | Hide Outdated Auths     Hide Voided Auths     Service     Ref No                                                                                                | Begin End Source                                                                                                    | -Sa |

- 11. Click the green () to open the **Add a Service** window.
- 12. Select the service from the drop down and add any additional information. Click **Save** to complete the client's profile.

| Service for | client <b>China and China</b>                          | 🤕 Delete |
|-------------|--------------------------------------------------------|----------|
| General –   |                                                        |          |
|             | * Service: G0156- HH Hosp in Home   * Began 06/06/2023 |          |
|             |                                                        |          |
| (           | Case Seq #:                                            |          |
| Contin      | gency Plan:                                            |          |
|             |                                                        |          |
|             | Save                                                   |          |